# 武汉商学院 VPN 系统使用手册

信息化处 2024 年 7 月

### 注意事项

为方便我校师生对校内信息资源的获取,可以在外网使用 VPN 服务访问校园网资源,如智慧校园、图书馆等校内资源, 访问教务、科研、资产等业务系统。

VPN 服务仅限校园网用户本人使用,任何情况下不得将 VPN 使用权限转借他人,用户需对使用 VPN 服务的网络行为 负责并承担网络安全责任。

VPN服务的帐号采用学校统一身份认证系统的用户名和密码,若忘记密码可以登录 http://ids.wbu.edu.cn/authserver/login进行修改密码等操作。

WebVPN 基于浏览器无需安装客户端支持电脑和手机直接 使用。

为获得稳定的使用体验,建议安装客户端登录 VPN 系统。

## 目 录

- 一、 通过浏览器访问 VPN
- (一) 电脑端操作说明
- (二)移动端操作说明
- 二、 通过客户端访问 VPN
- (一) 电脑端操作说明
- (二)移动端操作说明
- 三、常见问题处理

#### 一、 通过浏览器访问 VPN

(一) 电脑端操作说明

1.打开浏览器

(1) windows 系统推荐使用 IE11、Edge、Chrome、Firefox 浏览器

(2) MacOS 系统推荐使用 Safari 浏览器

2.访问 vpn 域名

在浏览器地址栏输入 webvpn.wbu.edu.cn

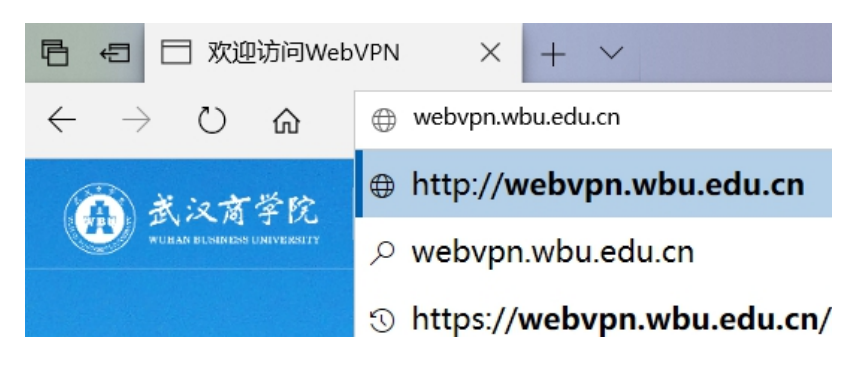

#### 3.进入登录界面

输入智慧校园用户名与密码,登录 VPN 系统。

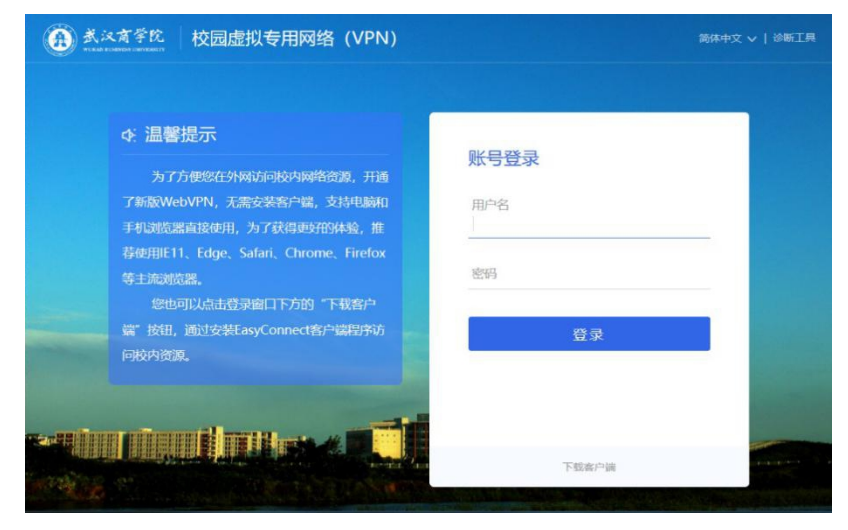

4.获取 VPN 访问资源

| Axif*R | 校   | 园虚拟专用网络 (VPN)                               |    | 资源搜索                                        | 请辅 | 入搜索 | 〈罐字                                        |
|--------|-----|---------------------------------------------|----|---------------------------------------------|----|-----|--------------------------------------------|
|        | 普通村 | 交园网权限                                       |    |                                             |    |     |                                            |
|        | 88  | 主页<br>https://www.wbu.edu.cn                |    | 智慧校园<br>http://my.wbu.edu.cn                |    |     | 资产信息平台<br>http://zcxcgl.wbu.edu.cn/sbk     |
|        | 88  | <b>科研系统</b><br>http://ky.wbu.edu.cn:8088/in |    |                                             |    |     |                                            |
|        | 图书馆 | 自                                           |    |                                             |    |     |                                            |
|        |     | 图书馆<br>http://lib.wbu.edu.cn/main.ht        | 88 | 新东方多媒体学习库 (网<br>http://library.koolearn.com |    |     | 新东方多媒体学习库(手<br>https://tsgwap.koolearn.com |
|        |     | 百链云图书馆<br>http://www.blyun.com              |    | 读秀学术搜索平台<br>http://www.duxiu.com            |    |     | 百度文库<br>https://wenku.baidu.com            |

进入 WebVPN 资源页面,即可根据需要访问校园网资源

和图书馆资源。

(二)移动端操作说明

1.打开浏览器

(1) 安卓系统推荐使用 Chrome、Firefox 浏览器

(2) IOS 系统推荐使用 Safari 浏览器

2.在浏览器地址栏输入 webvpn.wbu.edu.cn

| AA                          | ▲ webvpn.wbu.edu.cn (<br>()<br>武汉育学院                                                                                                    |
|-----------------------------|----------------------------------------------------------------------------------------------------|
|                             | 虚拟专用网络(VPN)                                                                                                    |
| <b>贝</b><br>月               | <b>《号登录</b><br><sup>明户名</sup>                                                                                                    |
| 쫖                           | 8码                                                                                                    |
|                             | 登录                                                                                                    |
| ☆: 温                        | 醫提示                                                                                                    |
| 版Web<br>直接使<br>Edge、<br>钮,通 | 为了方便您在外网访问校内网络资源,开通了新<br>VVPN,无需安装客户端,支持电脑和手机浏览器<br>用,为了获得更好的体验,推荐使用IE11、<br>Safari、Chrome、Firefox等主流浏览器。<br>您也可以点击登录窗口下方的"下载客户端"按<br>过安装EasyConnect客户端程序访问校内资源。 |

3.输入账号、密码,即可访问 VPN 资源

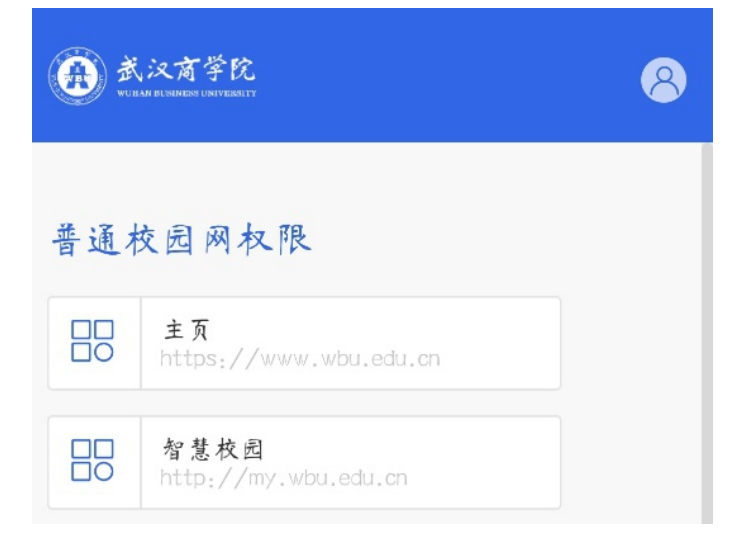

二、 客户端访问 VPN

(一) 电脑端操作说明

1.打开浏览器

windows 系统推荐使用 IE11、Edge 浏览器, MacOS 系统 推荐使用 Safari 浏览器。

2.在登录界面选择"下载客户端"按钮

| 为了方便您在外网访问校内网络资源,开通                              |      |
|--------------------------------------------------|------|
| 了新版WebVPN,无需安装客户端,文持电脑和<br>F机浏览器直接使用,为了获得更好的体验,推 | 用户名  |
| 李使用IE11、Edge、Safari、Chrome、Firefox               |      |
| <u>等主流浏览器。</u>                                   | 密码   |
| 您也可以点击登录窗口下方的"下载客户                               |      |
| 點"按钮,通过安装EasyConnect客户端程序访                       | 登录   |
| 回校内资源。                                           |      |
|                                                  |      |
|                                                  | , Ţ, |

3.先选择操作系统类型,然后"下载"客户端程序。

| 下载客户端   | 1   |            |         |       |
|---------|-----|------------|---------|-------|
|         |     | For Window | )       |       |
| 其他平台下载地 | 也址  | 下载         |         | 遇到问题? |
| Windows | Mac | <u>Å</u>   | Android | é ios |

- 4.安装、运行客户端程序, 输入"服务器地址"
  - (1) 地址: <u>webvpn.wbu.edu.cn</u>

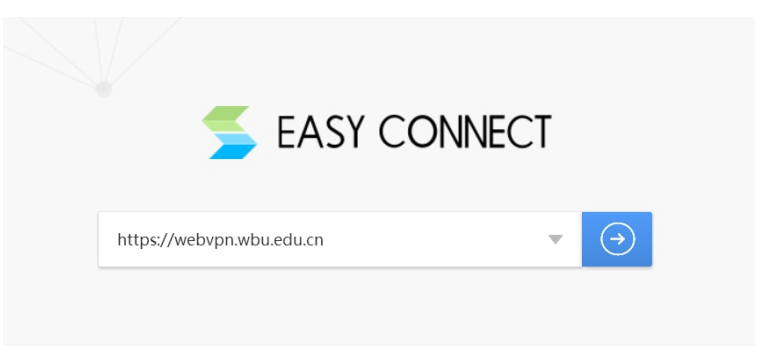

输入用户名与密码即可登录使用 VPN

| 4.7 古庙你方从网达闫校市网络次海 Ⅱ           | 账号登录   |
|--------------------------------|--------|
|                                |        |
| 脑和手机浏览器直接使用,为了获得更好的体           | 用户名    |
| 验, 推荐使用IE11、Edge、Safari、Chrome |        |
| 、Firefox等主流浏览器。                | 密码     |
| 您也可以点击登录窗口下方的"下载客户             |        |
| 端"按钮,通过安装EasyConnect客户端程序      | □ 记住密码 |
| 访问校内资源。                        | 委委     |
|                                |        |
|                                |        |

(二)移动端操作说明

1.在应用市场下载搜索 EasyConnect 程序安装。

或在浏览器登录窗口(webvpn.wbu.edu.cn)选择"下载客户端"按钮,然后进入应用市场下载客户端。

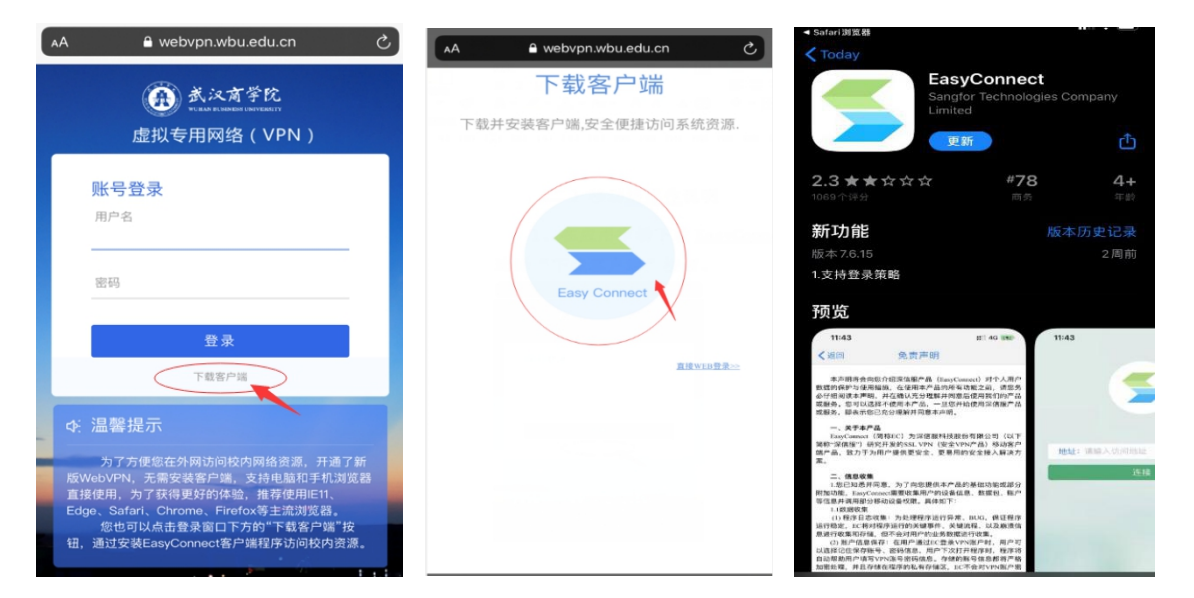

2.在移动端上打开 EasyConnect 客户端,输入地址: webvpn.wbu.edu.cn,点击连接。

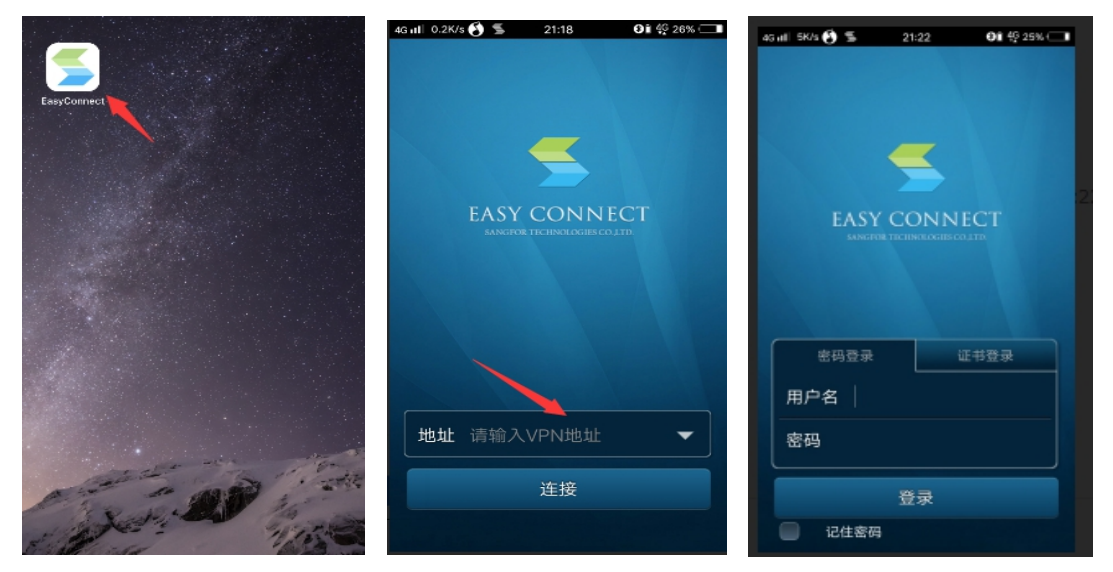

3. 外网环境下, VPN 连接成功后, 可在"普通校园网权限"

中点击主页,进入学校主页,即可访问智慧校园。

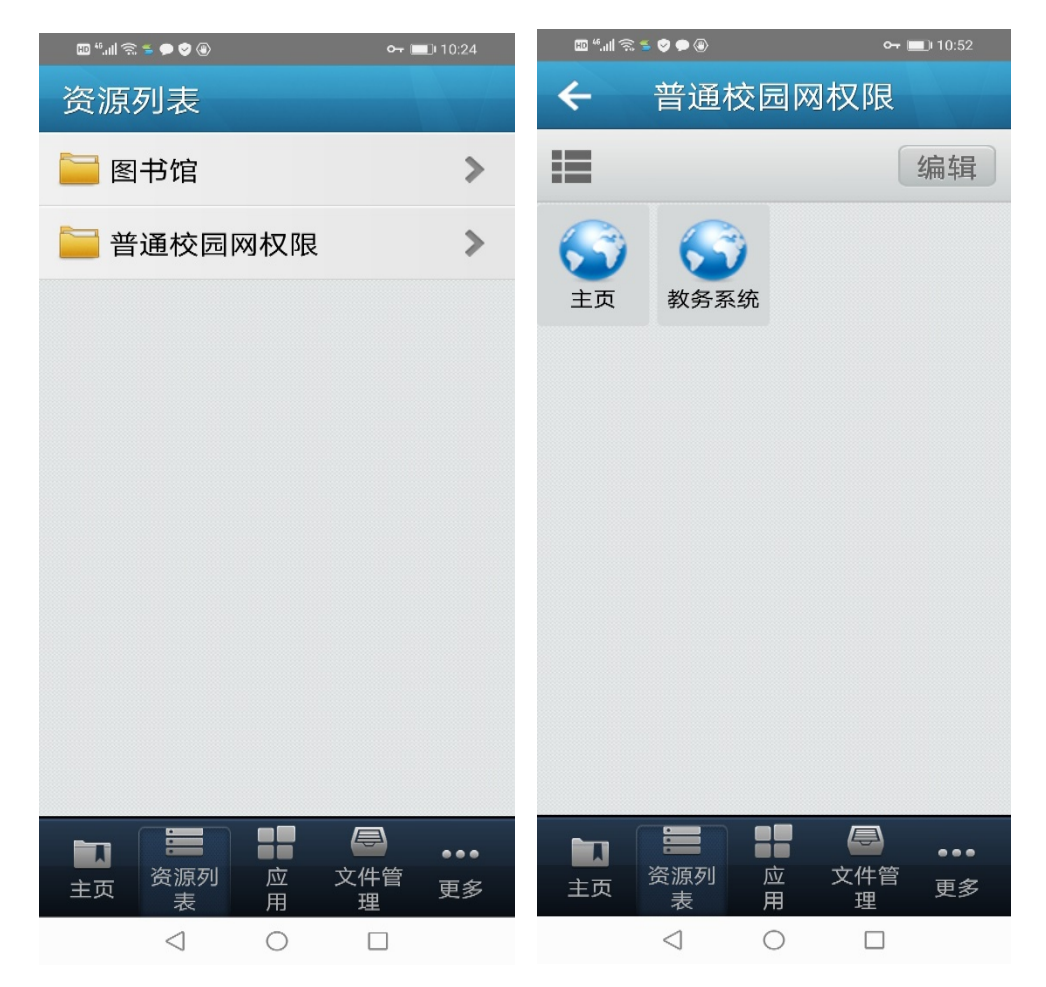

#### 三、常见问题处理

(一)如手机端或电脑端出现不能正常访问 VPN 页面等情况,请尝试清除该浏览的缓存记录。

(二)电脑虚拟网卡未开启,可造成 vpn 无法正常使用的 情况,表现为登陆以后点击资源时获取不到虚拟 IP 地址。解决 办法为,使用"SangforHelperToolInstaller"工具进行修复。

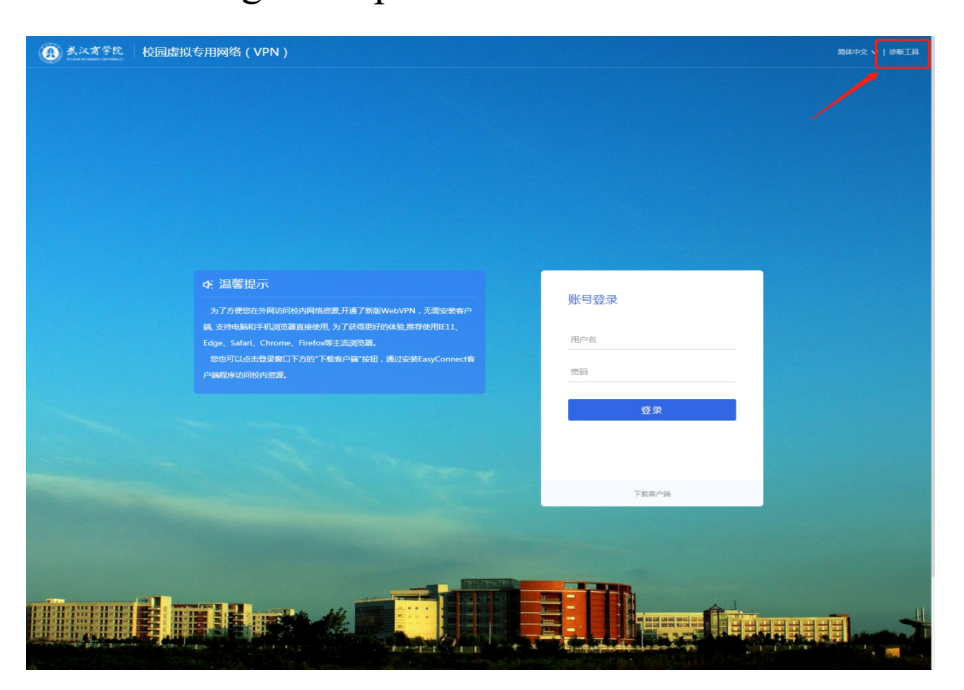